# Kurzanleitung zur Nutzung von Shibboleth

Zugriff auf elektronische Ressourcen von zu Hause aus

Die Hochschule Harz stellt in ihrer Bibliothek eine große Auswahl an Literatur in elektronischer Form zur Verfügung, die es den Studierenden ermöglicht, auch von zu Hause ihr Studium zu betreiben. Neuerdings ist auch kein VPN-Client mehr nötig, um außerhalb des Hochschulnetzes auf diese Ressourcen zugreifen zu können. Mit Shibboleth können Studierende in nur wenigen Schritten auf die betreffende Literatur zugreifen. Hierzu bedarf es nur der u-Nummer und des entsprechenden Passworts.

Elektronische Ressourcen sind durch eine kleine Grafik gekennzeichnet. Einmal ausgewählt, ist ganz unten in der Übersicht ein Link zu finden, der mit "https://doi.org" beginnt und auf die Seite des Verlags führt. In der Regel ist oben rechts auf der Seite der Login zu finden, der alternativ einen Zugang "via Shippoleth" anbietet. Im Folgenden gilt es die Hochschule Harz als Institution auszuwählen und sich schließlich mit der eigenen Hochschulkennung (u-Nummer + Passwort) einzuloggen. Der Zugriff auf die Literatur sollte nun gegeben sein.

### Schritt 1 - Katalog öffnen

Den Onlinekatalog über die Internetseite der Hochschulbibliothek (https://www.hs-harz.de/bibliothek) aufrufen.

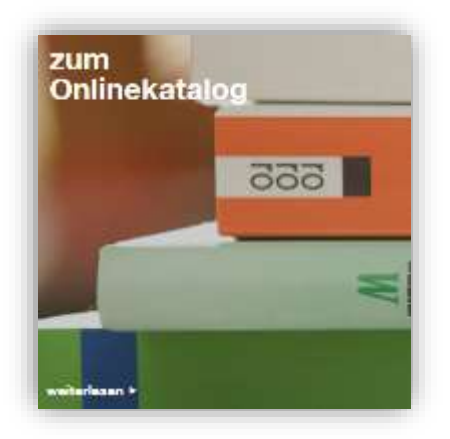

#### Schritt 2 - Literatur suchen und auswählen

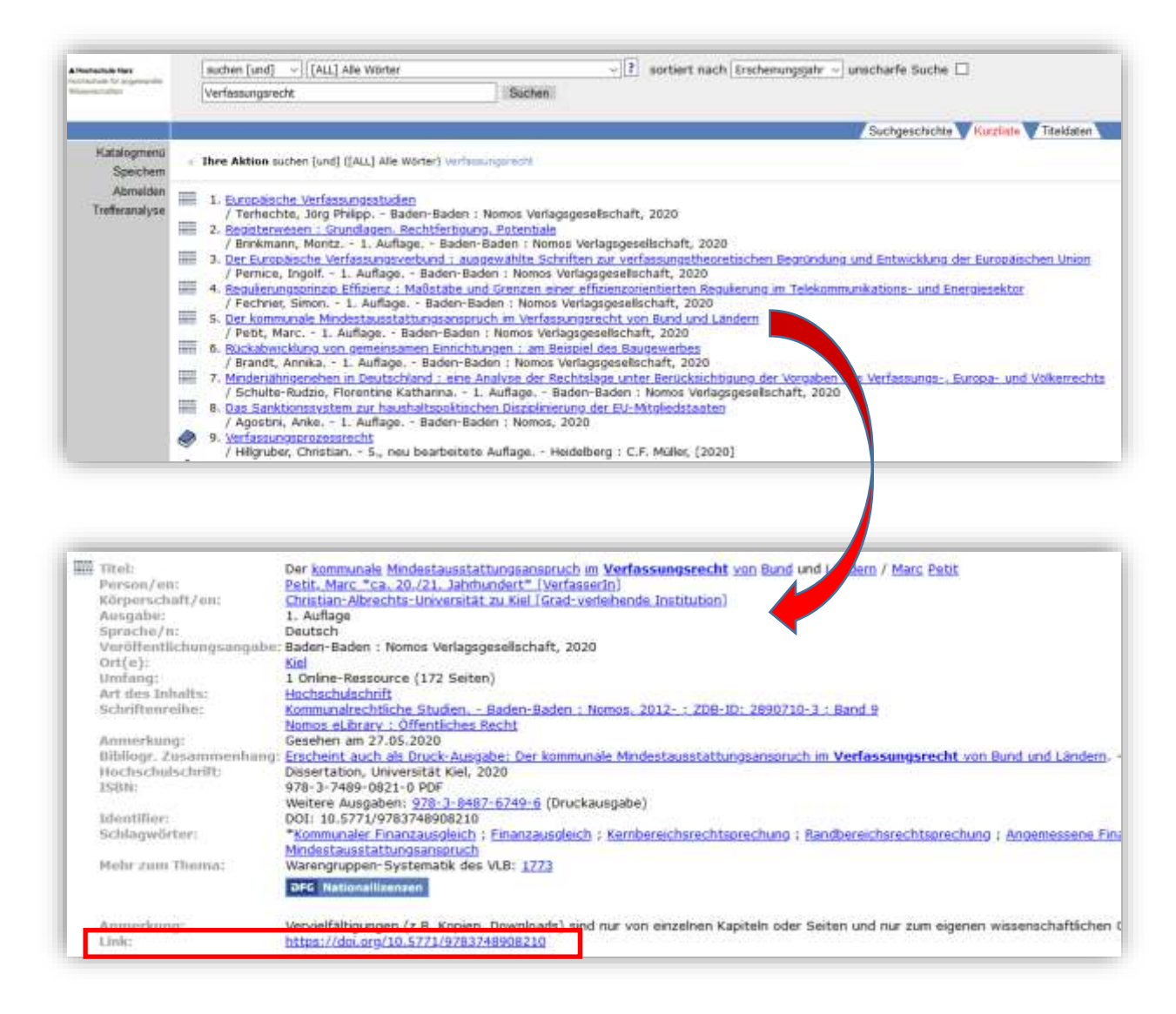

## Schritt 3 – Login

|                                                                                           | <pre></pre>                                                                                                    |                                                                                                    | 1000                                                                                                    |                                                                                                    |
|-------------------------------------------------------------------------------------------|----------------------------------------------------------------------------------------------------|----------------------------------------------------------------------------------------------------|----------------------------------------------------------------------------------------------------|----------------------------------------------------------------------------------------------------|
|                                                                                           | Site Army Country and America Society                                                                                                    |                                                                                                    |                                                                                                    |                                                                                                    |
|                                                                                           | Intel Internet Address                                                                                                    | There   Remainstration                                                                                           | aller - De harmonie Biolese anne og er god it in it.                                                                                                    | Login de er                                                                                                    |
|                                                                                           | Home (et al., et al.,        | •                                                                                                    | Marc 1915<br>One Konstantial Mindolstaanslattangsantapsach in Vierfassangescht von<br>Band und Ländern                                                                                                    |                                                                                                    |
|                                                                                           | <ul> <li>B. Deferrence from generalized and the set of the set of the set</li></ul> | <u></u>                                                                                                    | Analysis of particular and a second of the second second sec      | -                                                                                                    |
|                                                                                           | (a) and the first of the second second se          | talegebine law A                                                                                                 |                                                                                                    |                                                                                                    |
|                                                                                           | Cheven (Child)<br>12 Sectors - Angeletic (Child)<br>2 Sectors - Sectors                                                                                                    | Zusammenfassun                                                                                                   | Reserved Total                                                                                                    |                                                                                                    |
|                                                                                           | encode a contra a propria a di and<br>inceptor a di angeneratore<br>interna angeneratore<br>1. Appendi                                                                                                    | Das Recht der Kommunation M<br>semichischnicht Argantite danser<br>spellematisch                                 | De la construction de la particular annu them und segmentes de la construction de la construction de la c    | tarian da<br>printeo man                                                                                                    |
|                                                                                           | State (C) (400<br>Colored and every set from<br>State (C) (10)                                                                                                    | Sana ber Hereinsteinen Anne solla ber<br>Stanz ber Hereinstein behatt sein<br>Ritat bit der Konkenne behatt sein | nammen finnen finnen filmen fil<br>ansgenaft unter Finanzierangsverbehalt<br>et die artigen Ansgenafien – en verblader vor en die Ander Honalter                                                                                                    |                                                                                                    |
|                                                                                           |                                                                                                    | <ul> <li>Belder: Jeld Lander/Without</li> </ul>                                                                  | priede distance and perform the end of generation.                                                                                                    |                                                                                                    |
|                                                                                           |                                                                                                    |                                                                                                    |                                                                                                    |                                                                                                    |
| Interneticello dies Novies W                                                              | engy raist Cooker, an bedregicne Fasicierada                                                                                                    | r Decken zu können. <u>Menn interne</u>                                                                          |                                                                                                    | and the second second se |
|                                                                                           |                                                                                                    |                                                                                                    |                                                                                                    |                                                                                                    |
|                                                                                           |                                                                                                    |                                                                                                    |                                                                                                    |                                                                                                    |
|                                                                                           |                                                                                                    |                                                                                                    |                                                                                                    |                                                                                                    |
|                                                                                           |                                                                                                    |                                                                                                    |                                                                                                    |                                                                                                    |
| n Nomos eLibra                                                                            | 99                                                                                                    |                                                                                                    | Login Nomos eLibrary via Shibboleth                                                                                                    | 2                                                                                                    |
| nationname)                                                                               |                                                                                                    |                                                                                                    | Walderi Sie Itre institution/                                                                                                    |                                                                                                    |
| niwin;                                                                                    |                                                                                                    |                                                                                                    | Institutionen +                                                                                                    |                                                                                                    |
|                                                                                           | A                                                                                                    | torechem Login                                                                                                   | Hochschule Darmstadt<br>Hochschule Düsseldorf                                                                                                    | 1                                                                                                    |
| ind Anerhöcker eine                                                                       | er Hochschule oder einer wergleichbare                                                                                                    | n Institution?                                                                                                   | Hachschule Esklingen<br>Hachschule Furbwangen   Furbwangen University                                                                                                    |                                                                                                    |
| ng uber Shibboleth                                                                        |                                                                                                    |                                                                                                    | Hochschule Harz<br>Hochschule Kempten                                                                                                    |                                                                                                    |
|                                                                                           | erkonto? Dann können Sie sich hier regis                                                                                                    | trieren.                                                                                                    | Hochszhule Koblenz - Koblenz<br>Inschuchule Masdeburg Stendal                                                                                                    |                                                                                                    |
| aben noch kein Nutz<br>wort vergessen?                                                    |                                                                                                    | ersönlichen Daten*                                                                                               | Huchschale Mainz                                                                                                    |                                                                                                    |
| aben noch kein Nuta<br>wort vergessen?<br>dministrator einer Bi                           | bfiothek loggen Sie sich bitte mit ihren "p                                                                                                    |                                                                                                    | A CONTRACTOR OF A CONTRACTOR OF A CONTRACTOR O |                                                                                                    |
| aben noch kein Nuta<br>wort vergessen?<br>dministrator einer Bi<br>in konnen Sie jederai  | ibliothen loggen Sie tich bitte mit ihren "p<br>eit an den Klandenservice richten.                                                                                                    |                                                                                                    | Hactschule Offenburg                                                                                                    |                                                                                                    |
| aben noch kein Nutzi<br>wort vergessen?<br>dministrator einer Bi<br>en können Sie jederzi | bfiothek loggen Sie sich bitte mit ihren "p<br>eit an den Kundenservice richten.                                                                                                    |                                                                                                    | Hachschule Offenburg                                                                                                    |                                                                                                    |
| aben noch kein Nutzi<br>wort vergessen?<br>dministrator einer Bi<br>en können Sie jederzi | bfiothek loggen Sie sich bitte mit ihren "p                                                                                                    |                                                                                                    | Hachschule Offenburg                                                                                                    |                                                                                                    |
| aben nuch kern Nutan<br>wort vergessen?<br>dministrator einer Bi<br>en konnen Sie jederzi | bfiothek loggen Sie sich bitte mit ihren "p                                                                                                    |                                                                                                    | Hachschule Offenburg                                                                                                    |                                                                                                    |
| aben nuch ken Nutz<br>wort vergessen?<br>dministrator einer Bi                            | blichtiek loggen Sie sich bitte mit ihren "p                                                                                                    |                                                                                                    | Hachschule Offenburg                                                                                                    |                                                                                                    |
| aben nuch ken hutz<br>wort vergessen?<br>dministrator einer Bi                            | bfiothek loggen Sie sich bitte mit ihren "p                                                                                                    |                                                                                                    | Hachschule Offenburg                                                                                                    |                                                                                                    |
| aben nuch ken Nutz<br>wort vergessen?<br>dministrator einer H<br>en können Sie Jederzi    | bfiothek loggen Sie sich bitte mit ihren "p                                                                                                    |                                                                                                    | Hachschule Offenburg                                                                                                    |                                                                                                    |
| aben nuch ken hutz<br>wort vergessen?<br>dministrator einer Bi                            | blichtek loggen Sie sich bitte mit ihren "p                                                                                                    |                                                                                                    | Hachschule Offenburg                                                                                                    |                                                                                                    |
| aben nuch ken hutz<br>wart vergessen?<br>dministrator einer Bi                            | blichtek loggen Sie sich bitte mit ihren "p                                                                                                    |                                                                                                    | Hachschule Offenburg                                                                                                    |                                                                                                    |

| lochschule für ang       | ewandte Wissenschaften |
|--------------------------|------------------------|
|                          |                        |
| Anmelden bei Nomos eLibr | тну                    |
| lenutzenname:            |                        |
| 0123455                  |                        |
| lasswort                 |                        |
|                          |                        |

### Schritt 4 - Zugang

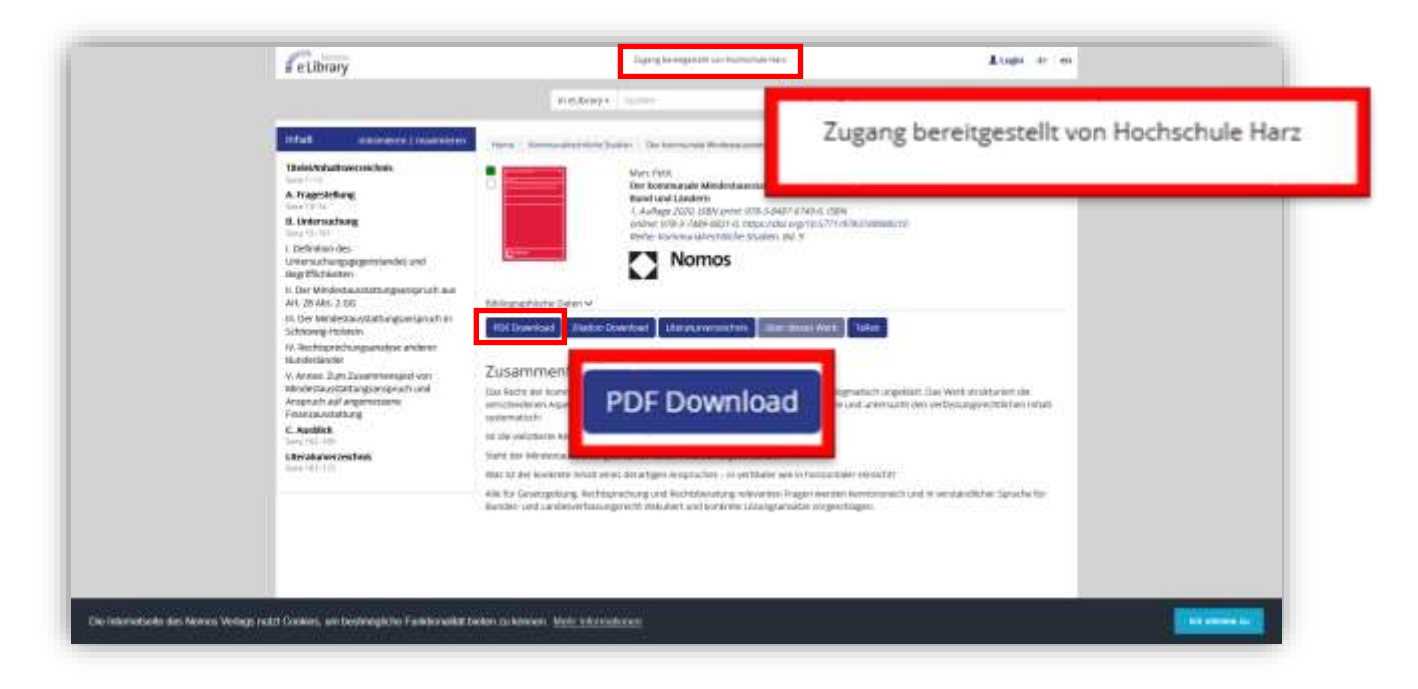